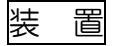

2021.05.11 トミー・マック

1/9ージ

### 1.要点

3Dプリンターは、3次元のデジタルデータを基にしてモデルを作成する機械です。

1980年日本で光造形法が発明され、その後各国の技術者や企業の研究開発が進み、1987年に 製品化されました。その後も様々な技術開発で製品ができ、3Dプリンターとして広まりました。

2000年代半ばまでは価格が高く、数百万円規模のため事業所で導入されるのが主でしたが、特許が 切れソフトのオープンソースにより開発が進み、価格も数万円から数十万円のものが発売され、今では教 育現場や個人、家庭でも導入されるようになりました。

3Dプリンターには様々な方式のものがありますが、ここ最近は5万円以下のものもあり、3万円台で もおもちゃ病院の修理に使えるものが売られています。

今回、一番初心者に取り組みやすい熱溶解積層法(FDM 方式)のマシーンを購入しましたので、その 導入過程で感じたことやマシーンの特徴、その造形品の実力などをまとめました。

### 2.装置

- <u>(1)3Dプリンターの仕様</u>
  - 商品名:ダヴィンチ ミニ+(da Vinci mini+)
  - 製造名:XYZPrinting, inc.
  - ・価格:32,800円(税込み) (2021.05)
  - ・ 寸法: W400 X D336 X H362mm
  - 製品重量:約8kg
  - •印刷方式:熱溶解樹脂積層
  - フィラメント材質:PLA/抗菌性PLA
     /タフPLA/PETG樹脂
  - •フィラメント直径:1.75mm
  - ノズル直径:0.4mm
  - ・積層ピッチ:0.1/0.2/0.3/0.4mm
  - ・ファイル方式: stl/XY Z型式/3mf

#### <u>(2) 主な付属品</u>

- ・クックガイド(日本語)&保証カード
- ・USBケーブル ・プリントモジュール ・スクレーバー
- ・付属フィラメント ・プラットフォームテープ
- 注入ロクリーニングワイヤー・ノズルクリーニングワイヤー・調整ツール
- 3. 使用した感想

詳しい組み立て工程や、ソフトウエアの入手・ソフトウエアの操作・3D図面作図・印刷の工程、そして印刷(3D造形)の出来栄えや誤差については後述します。

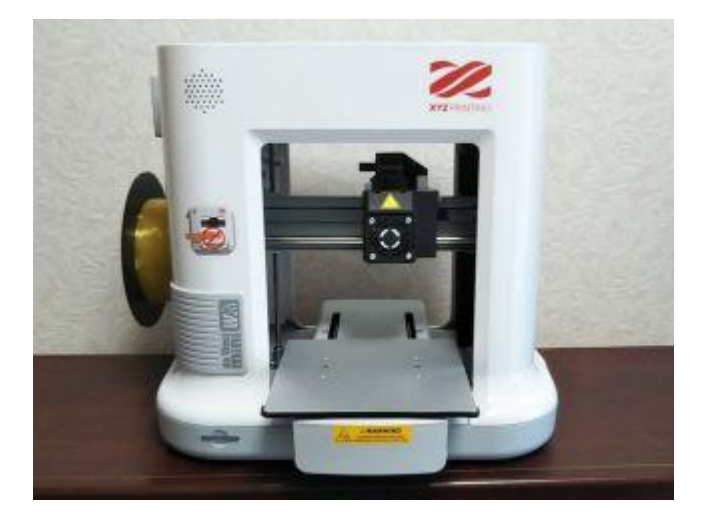

- •最大造形寸法:W150 X D150 X H150mm
- •接続方式:USB2.0/WiFi
- ・ACアダプター・電源ケーブル
  - バー ・ガイドチューブ
  - ・ギアクリーニングブラシ

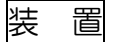

### (<u>1) 組立性</u>

ほとんど完成品状態なので工具を使うことなく、組み立て部品も少ないので時間がかからない。

ただ、フィラメントの導入ロのフィラメント留めレバーの硬さや、プリンターモジュールの取付けの コツは、日本語のクイックガイドを読んでも分かり難い。

低価格の組み立て式に比べると、初心者には向いています。

(2) ソフトウエアの入手

- ・XYZ printing の公式サイトのあやしい日本語で、構成も分かり難い。
- ・ソフトウエアダウンロードは会員登録が必要で、その会員登録のページは日本の漢字が間違っています。
- ・添付のクイックガイドより詳しいのユーザーマニアルの英語版は直ぐに見つかりましたが、日本語版は 場所が分からず、探しまくって偶然見つかりました。

(3) ソフトウエアの使いやすさ

- ・印刷(3D造形)に使う「XYZprint」を立ち上げるには、複数ソフトをまとめた「XYZmaker Suite」 から毎回インストールする形になっています。メーカの方針で最新版を提供する姿勢でしょうが手間が かかります。
- ・「XYZprint」はメイン1画面で、3Dデータの取り込み、モデルの造形方向や角度そして複製で複数配置、フィラメント送出や排出と加熱指示、印刷条件設定、印刷指示ができ、分かりやすい。

(4)印刷条件の設定

印刷モデルの出来栄えは、材料・印刷形式・内部重点密度やレイヤの高さと印刷速度など・ラポートや ラフトの有無や形状・モデルの形状や配置方向など、数多くの設定条件があり、ベストな仕上がりになる まで数をこなし経験を必要とします。

(5) 今回の試運転の結果

使い始めで、印刷条件が最適化されていない状況での結果なので、このマシーンの実力を表すものでは ありませんが、

寸法精度用モデル(幅55X奥行き40X高さ10mmの直方体、φ2,3,4,5mmの孔あり)の出来 栄え結果は、X軸方向は約0.2%、Y軸方向は約0.5%、Z軸方向は0.2%大きくなり、穴径は約20% 小さくなる傾向があります。

以降に、導入工程の組み立てのから印刷まで、印刷(3D造形)の出来栄えや誤差を解説します。

4. 導入工程の組み立てのから印刷まで

<u>(1)ハードウエア(マシーン)の組み立て</u>

既にほとんど完成された状態で、難しい調整や組み立ては必要なく、日本語のクイックガイド(9ページ)を見て、

- ・フィラメントリールの装着・フィラメントの装着
- プラットフォームテープを貼り付け をします。

画像があるのですぐできそうですが、プリントモジュールの装着は慣れないので苦労します。

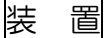

(2) 必要なソフトウエア

XYZ printing の公式サイトで会員登録します。登録しないとホームページのソフトウエアのページからダウンロードできません。(このホームページや会員登録ページは、日本語がおかしいです???)

ホームページにログインし、探し難いですが最新版の「XYZmaker Suite」をダウンロードします。 https://www.xyzprinting.com/support/en-US/Help/download/da%20Vinci%20mini%20w+

これで準備ができました。

ユーザーマニアル日本語版「da Vinci mini w+ User Manuai\_JP\_v5」は、この最下段から、 http://www.xyzprinting.com/support/ja-JP/Help/download/da%20Vinci%20mini%20w+

(3) ソフトウエアの最初の操作

「XYZmaker Suite」を起動し、表の中から 「XYZprint」のインストール(初回のみ)をクリッ クし、次回からはスタートをクリックして起動しま す。

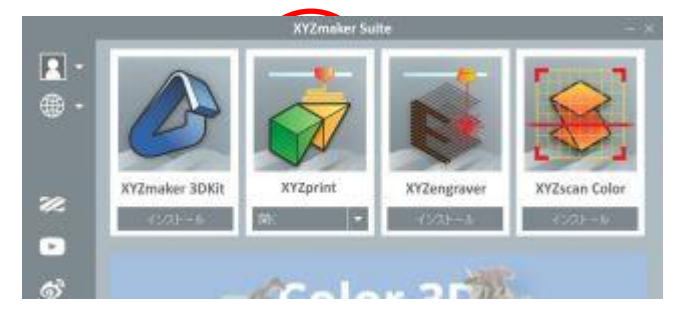

### WiFi の設定

詳しくは、クックガイドの「WiFiの設定」P7~9を参照にして実行してください。 画像がありますが分かり難く、PC に慣れていないと時間がかかります。

### ノズルの設定

ダッシュボード でセットアップをクリックし、ノズルの原点位置調節, Z-Offset,オートレベリングなどができます。

詳しくは、付属品のクックガイドでなく、前述のユーザーマニアル日本 語版に記載されています。

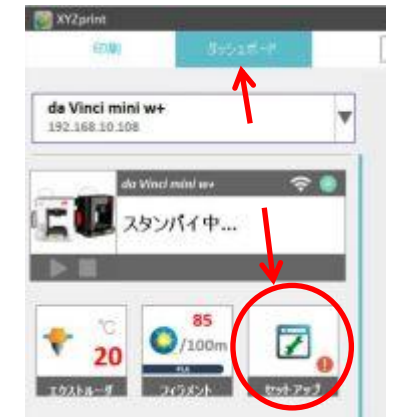

(4) 用意する3D 図面ファイル

造形(プリント)するモデルの3次元のデジタルデータ(拡張子が .stl )を作成しますが、3D CAD で作図します。無料で使える代表的な2つのフリーソフトは、

- Fusion360 (Autodesk 社): 商用利用の場合有料ですが、学生や教育機関、非営利団体など非商用で あれば無料です。
- DesignSparkMechanical (アールエスコンポーネントツ(株)通称 RS): 商用も含めて初期費用無料 です。

### 両社の比較

Fusion360 (以降 Fusion と略す) と DesignSparkMechanical (以降 DSM と略す)を比較すると、

- Fusion は3DCAD のモデリング機能に加えて、3DCAM やレンダリング,解析,アッセンブリー, 2次元図面などの機能満載です。
- DSM は低スペック PC でも動作し、コマンドが非常に少ないので、操作方法のトレーニングや専門 知識なしでも簡単に使用できるのが特徴です。

- ・また、Fusion は作図履歴が記録されるので後で修正ができますが、DSM には履歴記録がありません。 DSM での寸法の修正は「寸法測定のボタン」で行えます。
- ・両方とも Youtube に、5分から 10 分程度の「初心者向け Fusion360」86 回?や、数回の
   「designspark mechanical」チュートリアルなどがあります。

個人的には、DSMの方が簡単で取り組みやすいですが、複雑な形や後での寸法修正を考慮すると Fusionを勧めます。

ファイルの拡張子

装置

通常、Fusion で作成されるファイルの拡張子は「.f3d」で、DSM では「.rsdoc」です。 3Dプリンターで読み込める拡張子は「.stl」ですので、それぞれで敢えて「.stl」でファイリングします。

- ・DSM では、保存時に拡張子を「.stl」に指定してファイルすれば簡単にできます。
- 一方 Fusion では 1回の保存では「.stl」にできません。あらかじめ既定のクラウド上の「My First Project」に保存してから、もう一度拡張子を「.stl」にして保存指示することで、右の様な変換アプリの「ジェネラーションデザイン」で変換されます。因みに個人の PC に保存するには保存でなく、エクスポートで場所を指定して保存できます。

| 10. Bros | S. 4. 11 | 0.00           | 1        | (Pressed of | ¥1      | - 181 Breit |     |
|----------|----------|----------------|----------|-------------|---------|-------------|-----|
| ****     |          | 947 27-92      |          |             |         |             |     |
| 110      |          | 10             | 240-2129 | 0           | 368-562 |             | 102 |
|          |          |                |          | 11-91       | 110-0   |             | 1   |
| 2        |          | period of stat |          |             |         |             |     |
|          |          |                |          |             |         |             | 2   |
| 1        |          |                |          |             |         |             | ~~~ |
|          |          |                |          |             |         |             |     |
| $\geq$   |          |                |          |             | 52      | 6 I E       | >>  |
|          |          |                |          |             |         |             |     |
|          | H D B    | DDEDE          |          |             |         |             | 0   |

- (5)印刷の操作
- (a)モデルの3D図面ファイルの入力

「XYZprint」上で、プリンターが接続されていること(スタンバイ中と表示)を確認します。

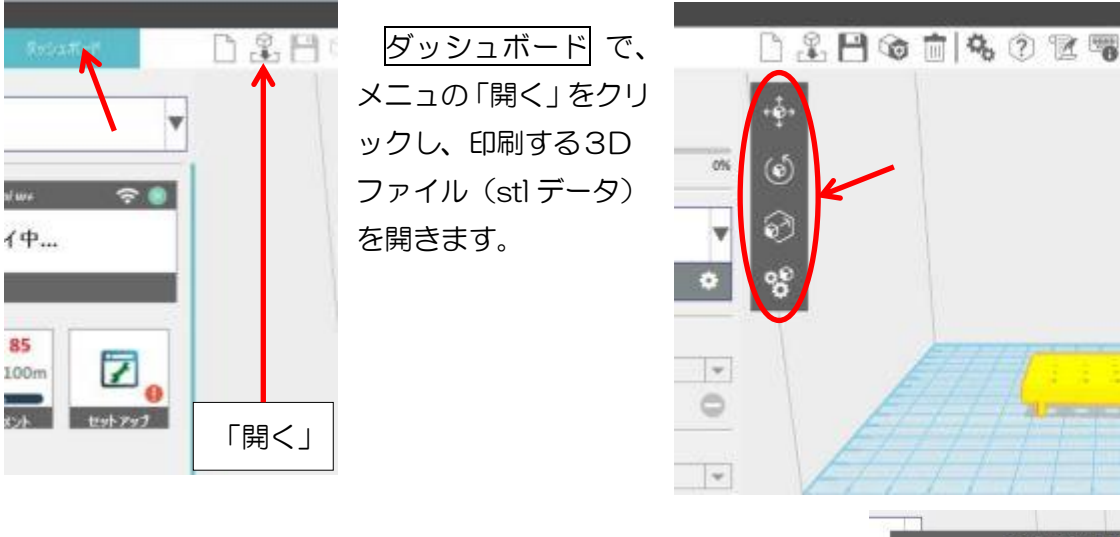

もしオブジェクト(造形物)が小さいと右説明文がでますが、 マシ-ンから見て小さくても、いいえをクリックして続けます。

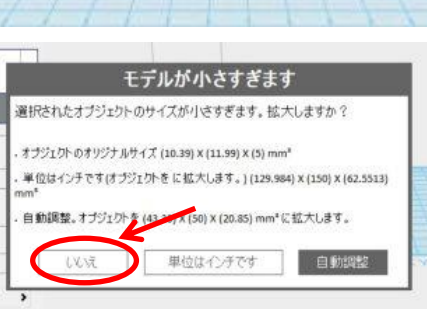

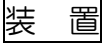

(b)印刷条件の設定

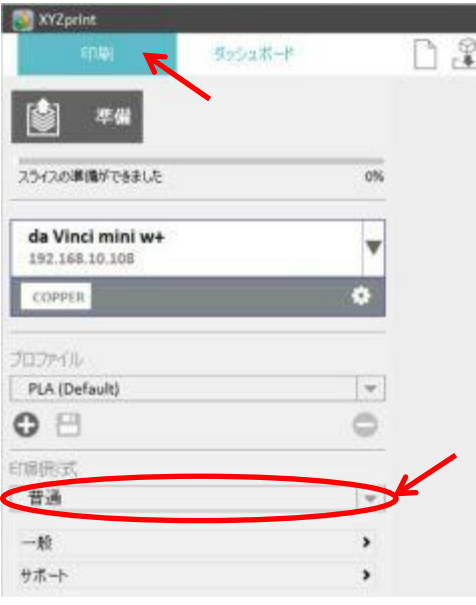

□印刷」のメニュで、
 印刷形式の▽をクリック
 して印刷形式を選びます。

この上の<u>プロファイ</u> ルの▼をクリックして、 使用するフィラメントを 選べます。

| <b>₩</b> ₩                         |    |
|------------------------------------|----|
| スライスの準備ができました                      | 0% |
| da Vinci mini w+<br>192.168.10.108 | •  |
| COPPER                             | ٠  |
| ว่าววาราน                          |    |
| PLA (Default)                      | Ψ. |
| • 🗄                                | 0  |
| 的啊呀的                               |    |
| 普通<br>原稿                           |    |
| 普通<br>精維<br>中空                     |    |

• 一般 相量化的

| ライスの準備ができました                      | 0%  |
|-----------------------------------|-----|
| la Vinci mini w+<br>92.168.10.108 | v   |
| соррея                            | ٠   |
| 3.7 <b>7</b> -1/1/                |     |
| PLA (Default)                     | (w) |
| 8                                 | 0   |
| 制化式                               |     |
| 普通                                | *   |
| 一般                                | >   |
| + <b>*</b> -h                     | ,   |

<u>一般の</u>>をクリックして、印刷 全般を設定して、上の<で戻りま す。次にサポートやラフトの条件 を設定します。

設定が終われば一般の<u>左の</u>◀ をクリックして前の画面に戻り ます。

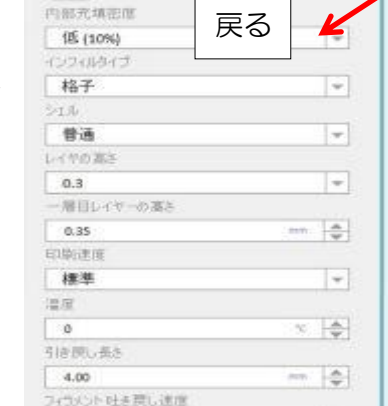

| ED(B)                              | 县252本一栏 |    | $\square$ |
|------------------------------------|---------|----|-----------|
| 🖄 ###                              |         |    |           |
| スライスの準備ができました                      |         | 0% |           |
| da Vinci mini w+<br>192.168.10.108 |         | •  |           |
| COPPER                             |         | ٠  |           |
| วันวราวป                           |         |    |           |
| PLA (Default)                      |         |    |           |
| • 🗄                                |         | 0  |           |
| 印刷研究                               |         |    |           |
| 普通                                 |         | Ŧ  |           |
| 一般                                 |         | >  | /         |
| サポート                               |         | >  | 2         |

<u>サポート</u>の「サポート」は、モ デルの形状にプラットフォーム より空中に浮く部分があれば、造 形時に垂れ落ちないようにサポ ート形状を設定します。

「ラフト」はモデルの底面が小 さい場合に剥がれたり、長い場合 にそり上がらないように、プラッ トフォームに造形土台を作り固 定します。

前の画面に戻るのは同じです。

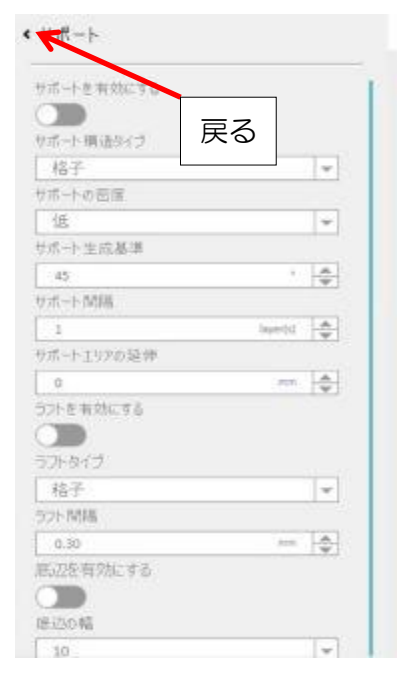

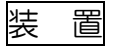

(c)フィラメント加熱の準備

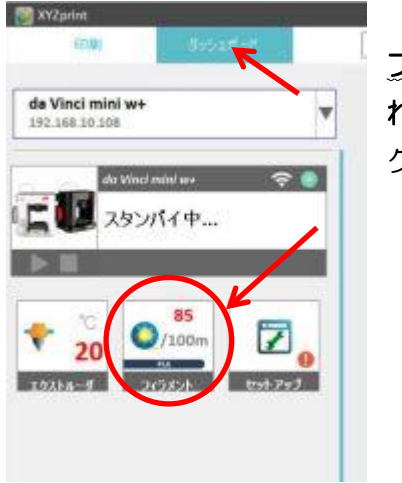

ダッシュボードのメニュで、 フィラメントをクリックし、左下に表示さ れる フィラメントをロードする をクリッ クすると、

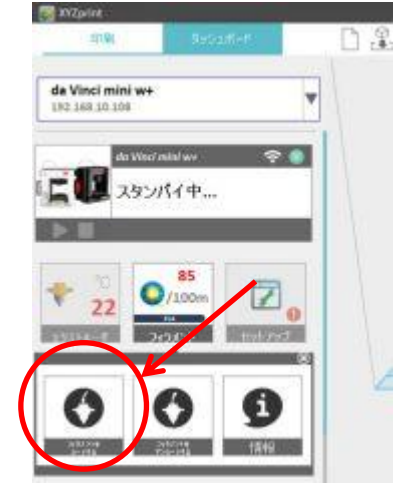

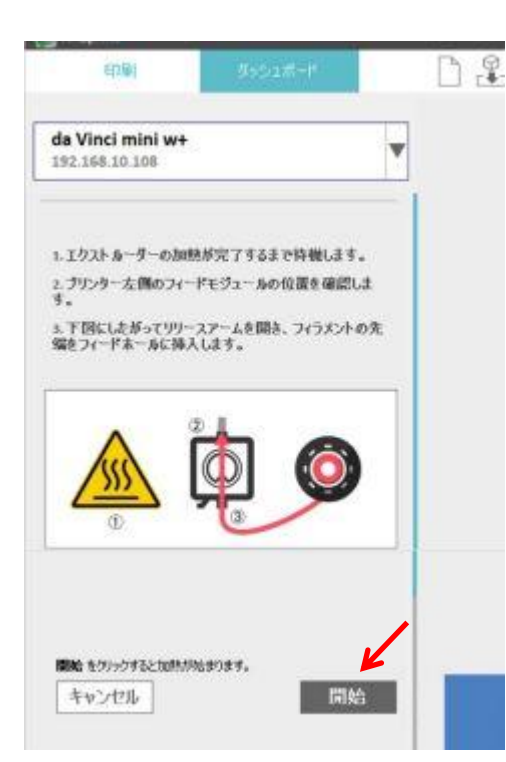

画面が変わり <u>開始</u> を クリックすることで、ノ ズルのついたプリントモ ジュールが温められ、フ ィラメントが送り込まれ ます。

暫くしてノズルから溶 けたフィラメントが垂れ 出したら、<u>完了</u>をクリ ックしますす。

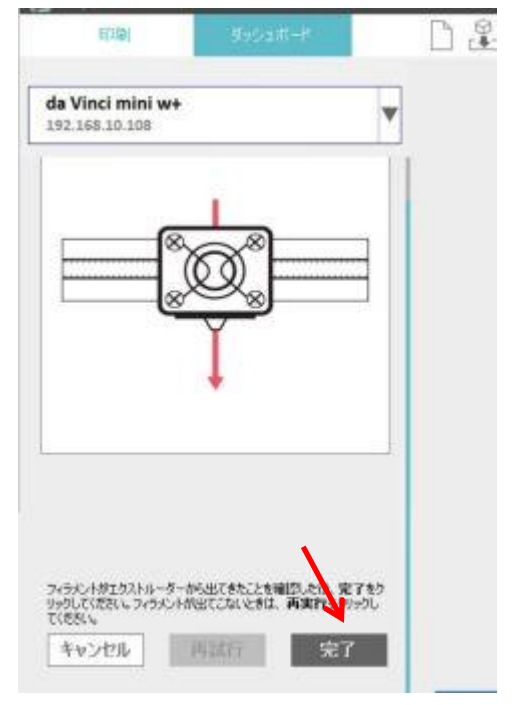

(d)造形モデルデータの変換

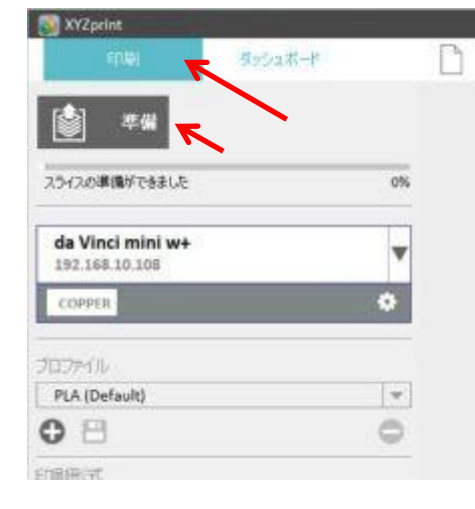

印刷の設定が終わ れば、印刷のメニ ュで、 準備をクリックし、 造形モデルデータを スライスデータに変 換します。

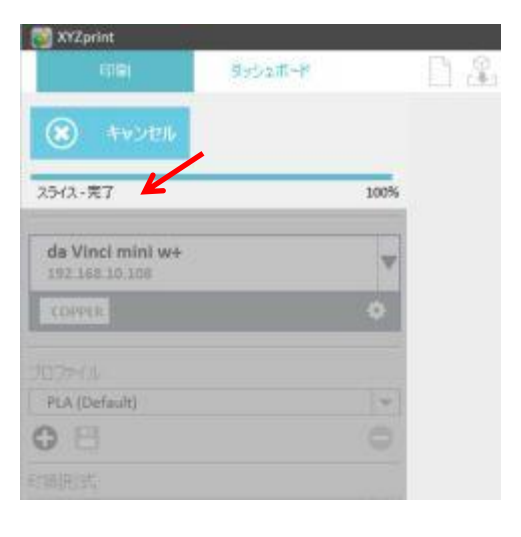

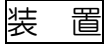

(e)印刷の開始

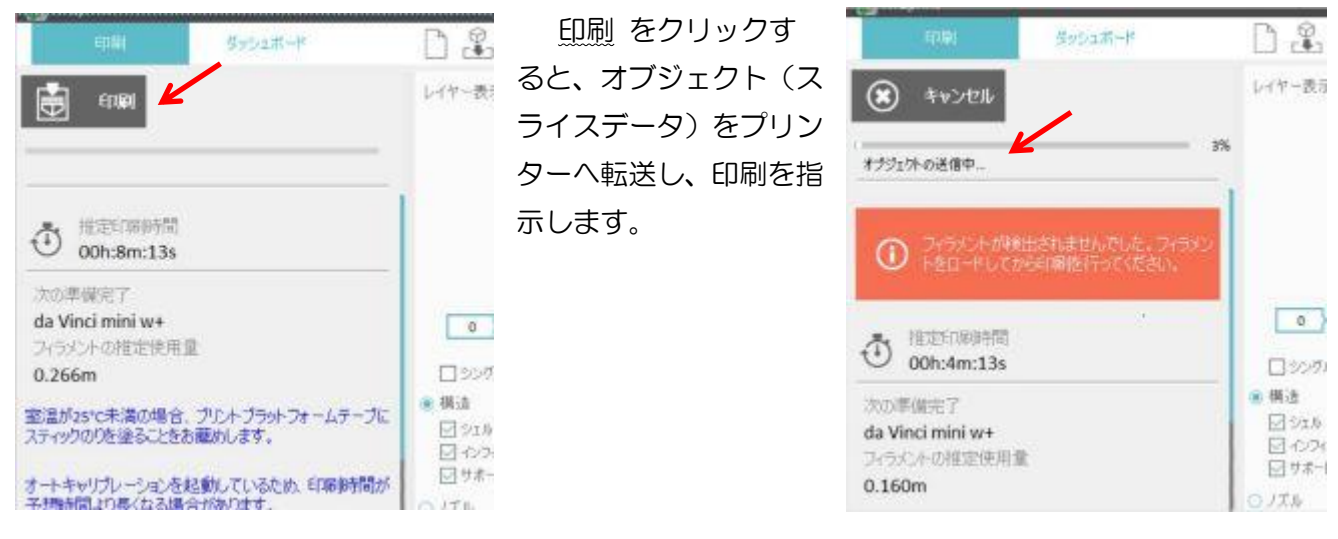

(注) ノズルからフィラメントが流れて時間が経過していると、「フィラメントが検出されない」 と警告 されますが、オブジェクトは正常に送信していますので、フィラメントが温まれば印刷を開始します。

(f)印刷の終了

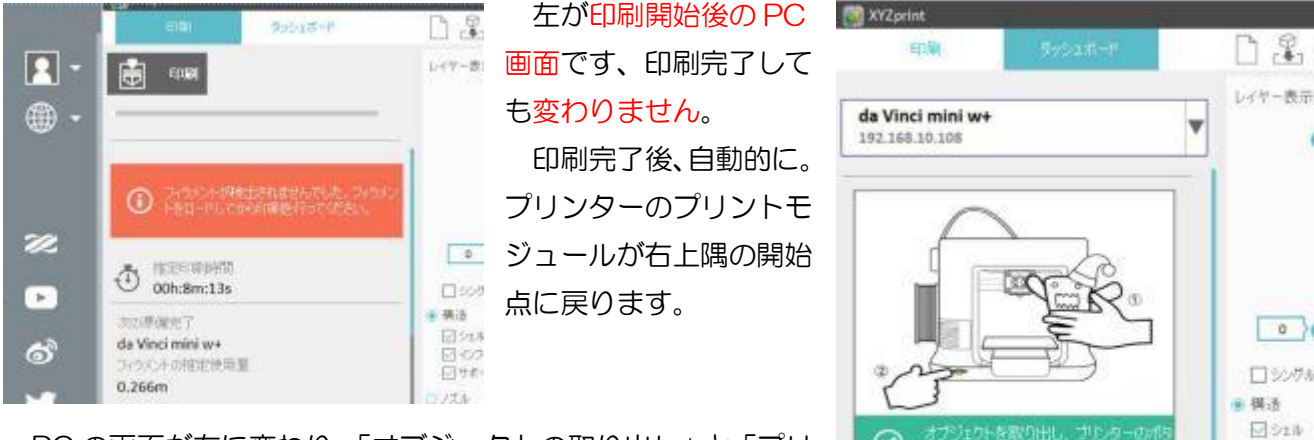

PCの画面が右に変わり、「オブジェクトの取り出し」と「プリ ンターのボタンを押す」よう指示が表示されます。本体右下のボ タンがオレンジ低速点減をしています。

0 ロシングル 1 Still  $\bigcirc$ 1-0.20 ☑ ##-+ 推奨チュートリアル OJTA 印刷品質を高める方法を見ます ほかのヒントを検索します ほかのBDオブジェクトを入手します

指示の従い、オブジェクトの取り出しとボタンを押します。

### 因みに、

プリンターを一時停止(緊急)するには、本体右下のボタンを軽く押します。一時停止になるとランプ がオレンジ点滅します。

印刷を再開するには、もう一度ボタンを軽く押しオレンジ点灯させます。

印刷をキャンセルするのは、ボタンを5秒間長押しします。

8/9ージ

## 3D プリンター (ダヴィンチ ミニw+) を使う

### (g)フィラメントの後処理

印刷終了後、本体にフィラメントが入った状態にしておくと、フィーダーモジュールのフィラメント 導入ロでフィラメントが折れる恐れがあります。使用しないときはフィラメントを取り出します。

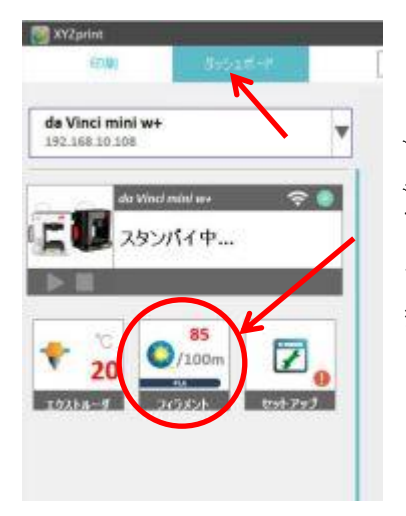

ダッシュボードのメニュで、フィラメン トをクリックし、中下に表示される フィラ メントをアンロードする をクリックすると、 フィラメントを加熱してプリンターモジュ ールから引き抜き、フィラメント鍔枠に戻し ます。

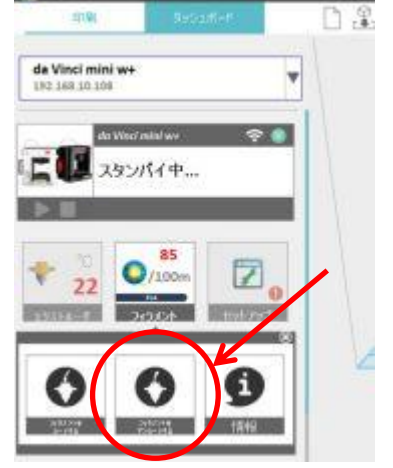

5. 印刷(3D造形)の出来栄えと誤差

<u>(1) 初回モデルの形状</u>

いきなり難易度の高い「イワヤのワンちゃん」の尻尾振り板を作ってみました。

それと寸法精度用モデル、幅55X奥行き40X高さ10mm、φ2,3,4,5mmを中心に±01mmの孔、縦と横に0.5~2.5mmで0.5mm刻みの5段と、高さ0.1~0.5mmを0.1mm刻みで5段浅くした寸法確認用です。

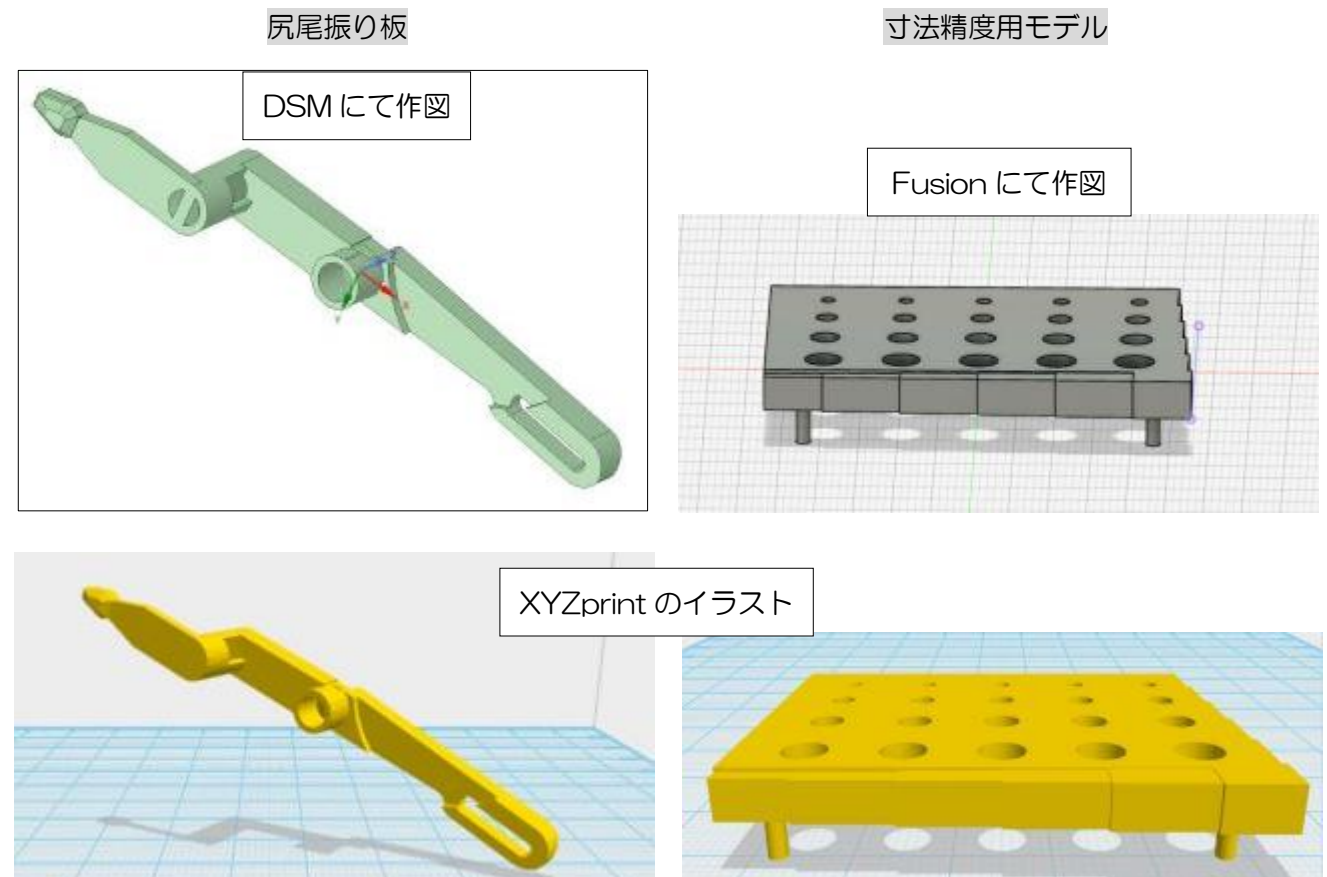

装置

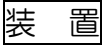

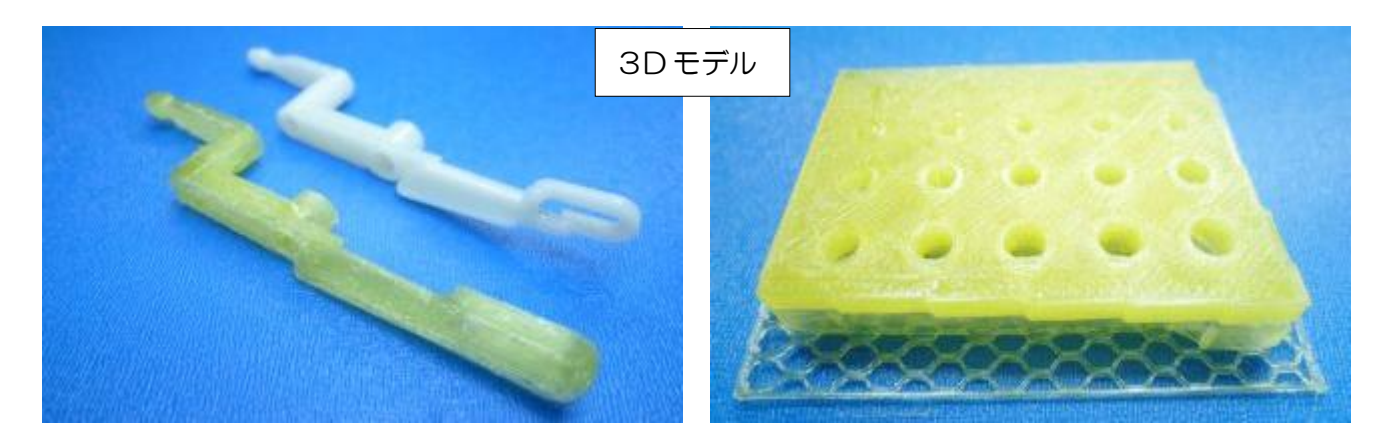

#### (2) 寸法確認用の精度

モデル品の寸法を、X,Y,Z軸の長さはノギスにて、穴径はドリル刃軸を通しゲージとして、通った軸 径を記載する。

(フィラメント材質=PLA、室温=23°、湿度=45%)

|    | 設計値  | 仕上がり  | 誤差    | 誤差(%)   |      | 設計値      | 仕上がり                 | 誤差                 | 誤差(%)              | ] | 設計値 | 仕上がり | 誤差   | 誤差(%) |
|----|------|-------|-------|---------|------|----------|----------------------|--------------------|--------------------|---|-----|------|------|-------|
| ×車 | 55.0 | 55.17 | 0.17  | 0.31%   |      | 40.0     | 40.2                 | 0.15               | 0.37%              |   | 5.0 | 5.03 | 0.03 | 0.60% |
|    | 54.5 | 54.71 | 0.21  | 0.39%   |      | 39.5     | 39.7                 | 0.19               | 0.48%              |   | 4.9 | 4.90 | 0.00 | 0.00% |
|    | 54.0 | 54.08 | 0.08  | 0.15%   | ✓==  | 39.0     | 39.2                 | 0.18               | 0.46%              |   | 4.8 | 4.82 | 0.02 | 0.42% |
|    | 53.5 | 53.62 | 0.12  | 0.22%   | Υ ΨΦ | 38.5     | 38.7                 | 0.19               | 0.49%              |   | 4.7 | 4.71 | 0.01 | 0.21% |
|    | 53.0 | 53.10 | 0.10  | 0.19%   |      | 38.0     | 38.2                 | 0.23               | <mark>0.61%</mark> |   | 4.6 | 4.60 | 0.00 | 0.00% |
|    | 52.5 | 52.58 | 0.08  | 0.15%   |      | 37.5     | 37.7                 | 0.16               | 0.43%              |   | 4.5 | 4.51 | 0.01 | 0.22% |
|    |      |       | 平均値   | 0.23%   |      |          |                      | 平均値                | 0.47%              |   |     |      | 平均値  | 0.24% |
|    | 設計値  | ドリル軸  | 誤差    | 誤差(%)   | 設計   | 設計値 ドリル軸 |                      | 誤差                 | Ē(%)               |   |     |      |      |       |
| 穴径 | 5.0  | 4.58  | -0.42 | -8.40%  | З.   | 8 3.1    | 17 -0.6              | 3 -16              | .58%               |   |     |      |      |       |
|    | 4.9  | 4.33  | -0.57 | -11.63% | З.   | 2 2.5    | 57 -0.6              | 3 -19              | .69%               |   |     |      |      |       |
|    | 4.2  | 3.55  | -0.65 | -15.48% | З.   | 3.0 2.4  |                      | 3 -17              | .67%               |   |     |      |      |       |
|    | 3.1  | 2.56  | -0.54 | -17.42% | 2.   | 9 2.3    | 33 <mark>-0.5</mark> | 7 -19              | .66%               |   |     |      |      |       |
|    | 3.0  | 2.46  | -0.54 | -18.00% | 2.   | 9 2.2    | 29 -0.6              | 1 <mark>-21</mark> | . <mark>03%</mark> |   |     |      |      |       |
|    | 3.9  | 3.48  | -0.42 | -10.77% | 2.   | 9 2.3    | 37 -0.5              | 3 -18              | .28%               |   |     |      |      |       |
|    | 3.9  | 3.50  | -0.40 | -10.26% | 1.   | 9 1.5    | 54 -0.3              | 6 -18              | .95%               |   |     |      |      |       |
|    |      |       |       |         |      |          |                      | 直 -19              | .12%               |   |     |      |      |       |

(結果)

X 軸方向は約 0.2%、Y 軸方向は約 0.5%、Z 軸方向は 0.2%大きくなり、穴径は約 20%小さくなる 傾向がある。

(結論)

- 1. 部品の3D 造形に当たっては、XYZ の方向毎の大きくなる傾向と、穴径が小さくなることを考慮に 入れ図面化が必要である。
- 2. 3D 造形に当たり、プラットフォームにオブジェクトを設置する方向や、プリンターの条件、オブジェクトの形状により寸法が変わることを認識する。
- 3. 穴径や寸法が大きくずれない限り、ヤスリやドリル刃で追加修正を覚悟すれば、おもちゃの修理に +分活用できる。

終わり